# Guide: ZBC WiFi på Android

#### Få ZBC WiFi på Android

#### Gå ind i indstillinger

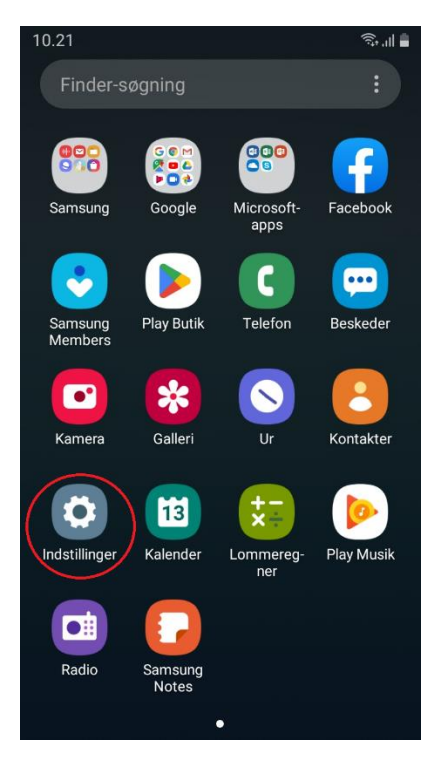

#### Tryk på "Forbindelse"

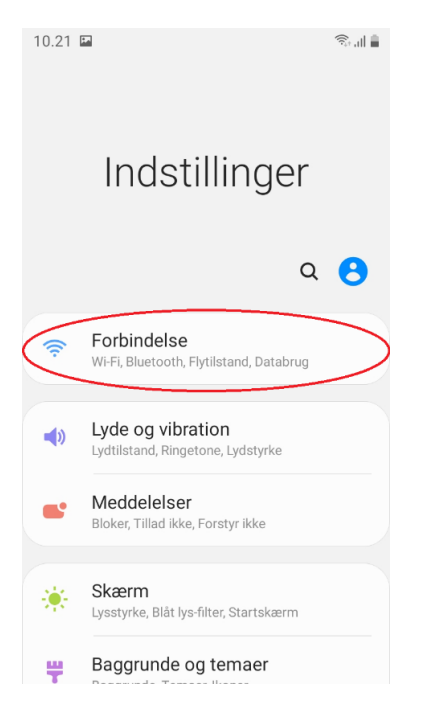

# Gå ind på "Wi-Fi"

| 10.21 🖪                                                                    | ار ب <del>ر</del> |
|----------------------------------------------------------------------------|-------------------|
| < Forbindelse                                                              | Q                 |
| Wi-Fi                                                                      |                   |
| Bluetooth<br>Opret forbindelse til Bluetooth-enheder i<br>nærheden.        | $\bigcirc$        |
| NFC og betaling<br>Til                                                     |                   |
| Flytilstand<br>Deaktiver opkalds- og beskedfunktioner<br>samt Mobile data. | $\bigcirc$        |
| Databrug                                                                   |                   |
| Administration af SIM-kort                                                 |                   |
| Mobilt hotspot og internetdel.                                             |                   |
| Eloro forbindologgindotillingor                                            |                   |

# Vælg det internet der hedder "ZBC WiFi"

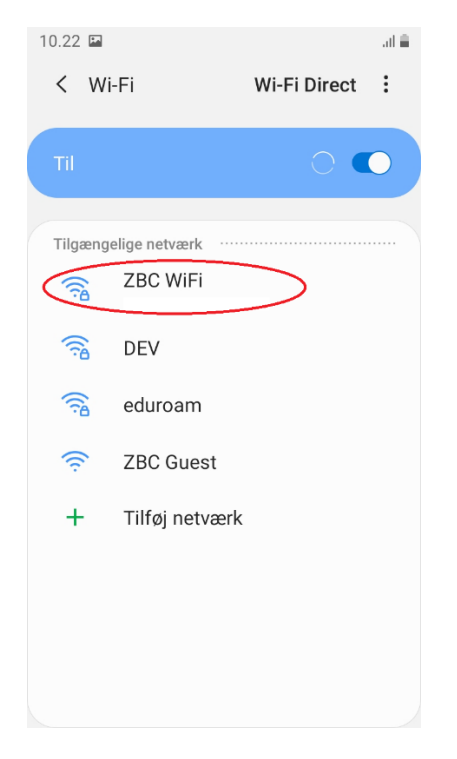

### Skriv din ZBC-mail og din adgangskode

| ).22 🖬                                  | ال ب <del>ا</del> |
|-----------------------------------------|-------------------|
| < ZBC WiFi                              |                   |
| EAP-metode                              |                   |
| PEAP 🔻                                  |                   |
| Identitet                               |                   |
| xxxx@zbc.dk                             |                   |
| Adgangskode                             |                   |
| •••••                                   | S.                |
| <b>CA-certifikat</b><br>Vælg certifikat |                   |
| Der skal vælges et CA-certifikat.       |                   |
| Tilslut automatisk                      |                   |
| Avanceret                               |                   |
|                                         |                   |
| Tilslut                                 |                   |

Klik derefter på "CA-certifikat" & vælg "Valider ikke"

| 1         | 0.22 🖬                            | ال 🕫 |
|-----------|-----------------------------------|------|
|           | < ZBC WiFi                        |      |
|           | EAP-metode                        |      |
|           | PEAP 🔻                            |      |
|           | Identitet                         |      |
|           | xxxx@zbc.dk                       |      |
|           |                                   |      |
|           | Adgangskode                       |      |
|           | •••••                             | S.   |
|           |                                   |      |
| $\langle$ | CA-certifikat<br>Vælg certifikat  |      |
|           | Der skal vælges et CA-certifikat. |      |
|           | Tilslut automatisk                |      |
|           | Avanceret                         |      |
|           |                                   |      |
|           | Tilslut                           |      |
|           |                                   |      |

# Tryk på knappen "Tilslut"

| 0.22 🖬                                                               | <b>a</b> |
|----------------------------------------------------------------------|----------|
| < ZBC WiFi                                                           |          |
| EAP-metode                                                           |          |
| PEAP 🔻                                                               |          |
| Identitet<br>xxxx@zbc.dk                                             |          |
| Adgangskode                                                          |          |
|                                                                      | 3        |
| CA-certifikat<br>Valider ikke                                        |          |
| Der er ikke angivet et certifikat. Din forb<br>vil ikke være privat. | oindelse |
| Tilslut automatisk                                                   |          |
| Avanceret                                                            |          |
| Tilelut                                                              |          |
| Thsiut                                                               |          |

Når der står "Tilsluttet" under "ZBC WiFi" er du på internettet

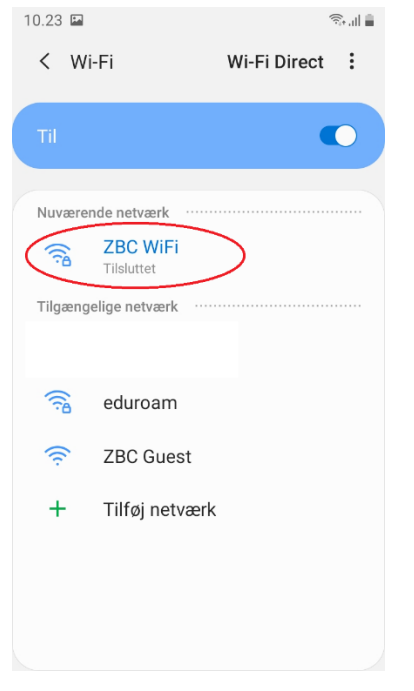